附件五

## 仁愛堂田家炳小學

如何使用 eClass 系統完成各項功課指引

1. 首先要登入 eClass 系統,如下圖。

[有關登入方法,請參閱登入指引文件]

| 仁愛堂田家炳小學 Yan Oi Tong T            | n Ka Ping Primary School                                                                                            | 2020年03月03日 星期二                                                            |
|-----------------------------------|----------------------------------------------------------------------------------------------------|----------------------------------------------------------------------------|
| L L L L L L L L L L L L L L L L L | HAP Hig Filling School<br>新四!小-母生<br>well-behaved and diligent, be self-conf<br>⑦校園最新消息<br>NEW 02月25日 停課宣佈<br>系統管理員 | 2020年03;03日 重勝<br>()<br>()<br>()<br>()<br>()<br>()<br>()<br>()<br>()<br>() |
|                                   | 班主任宣佈<br>暫時仍未有任何紀錄                                                                                                  |                                                                            |

2. 進行各類功課前,請先點選你所屬的班別;例如:1A (如箭頭位置)

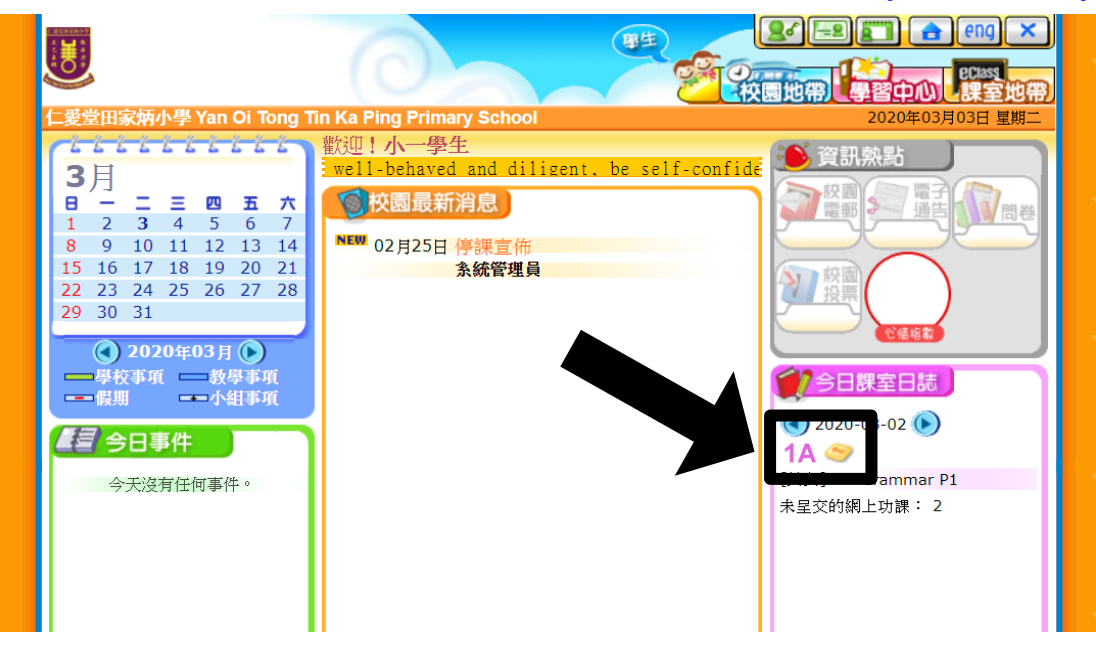

- 或 -

按右上方「課室地帶」 → 「家課冊」亦可。(如下圖)

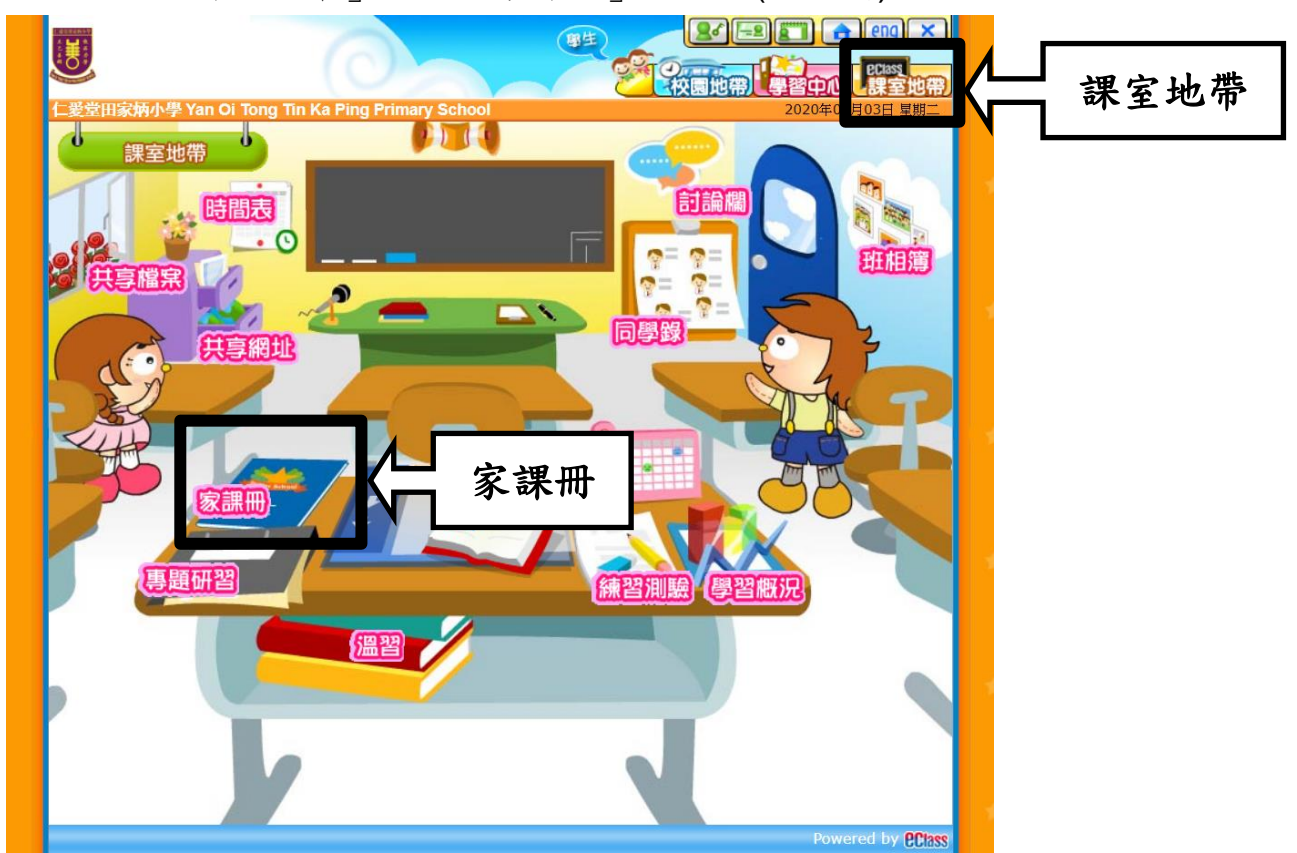

點選後會看見功課清單 (列出所有功課)。

\*\* 如需要翻查或補做較早前的功課,可點選左邊月曆位置 \*\*

| 仁爱堂田家炳小學 Yan Oi Tong Tin Ka Pi | ng Primary School 2020年03月03日 星期二     |
|--------------------------------|---------------------------------------|
| ◎課室地帶 > 家課冊                    |                                       |
| 🧕 今天是2020年03月03日 🌒             |                                       |
| ● 2020年03月 ●                   |                                       |
| 日一二三四五六                        |                                       |
| 1 2 3 4 5 6 7                  | 網上功課 2020年03月02日 調要報告 (2) 21第事項       |
| 8 9 10 11 12 13 14             | 中文 🛞                                  |
| <b>15</b> 16 17 18 19 20 21    | 英文 😟 💽 Grammar P1                     |
| 22 23 24 25 26 27 28           | 數學 🕐                                  |
| 29 30 31                       | 常識 (會)                                |
| <u>ر</u>                       | · · · · · · · · · · · · · · · · · · · |
| 5                              | 普通話 🕐                                 |
| S                              | 趙寅 🍥                                  |
| 2                              |                                       |
| 5                              |                                       |

4. 按下相關功課標題後,進行相關功課內容。功課分為兩類型

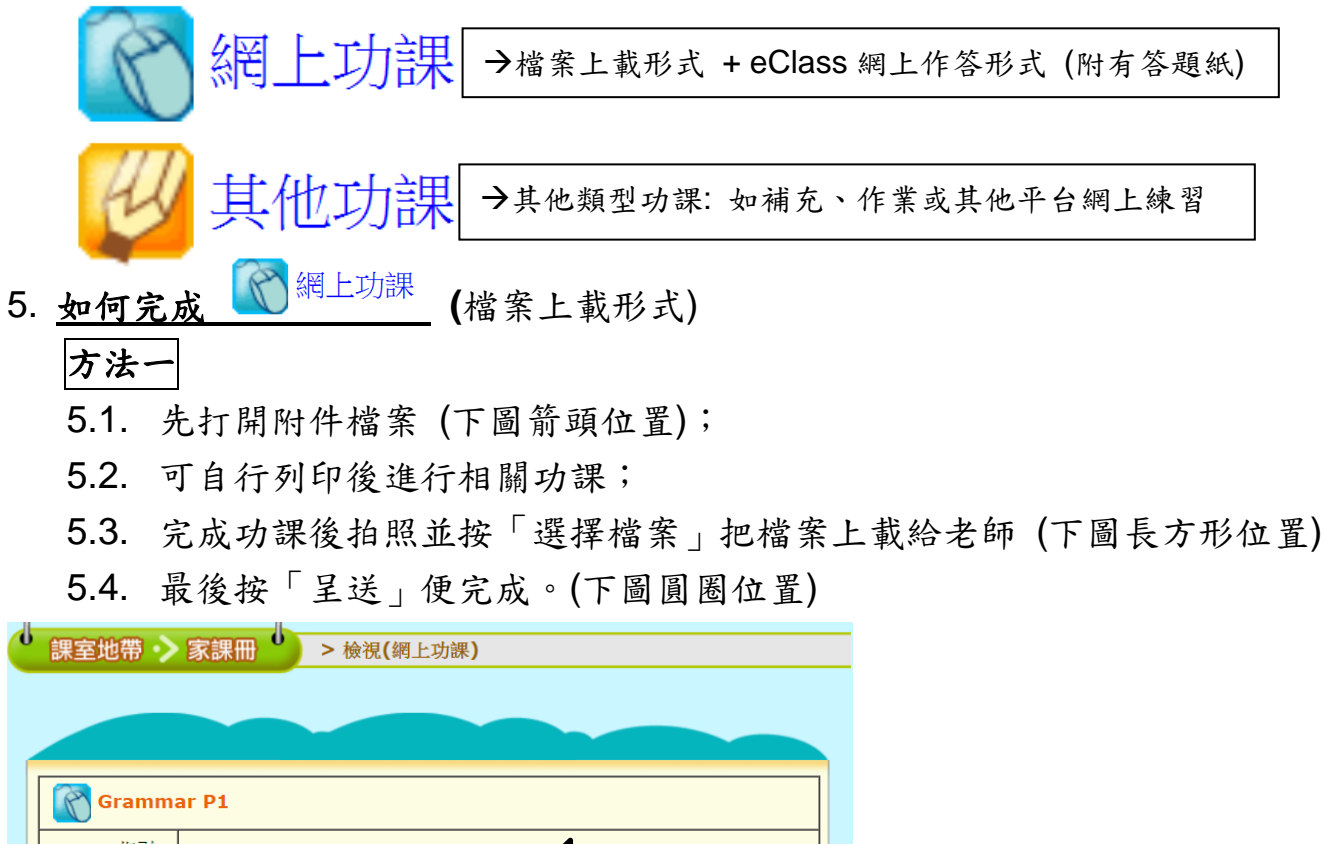

| 指引:   |                                                                                                    |
|-------|----------------------------------------------------------------------------------------------------|
| 附件:   | eClass demo WS (1).pdf (30 KB)                                                                                                    |
| 提交形式: | 檔案上載                                                                                                    |
| 標準答案: |                                                                                                    |
| 工作量:  | 少於 0.5                                                                                                    |
| 開始日期: | 2020年03月02日 12:00AM                                                                                                    |
| 限期:   | 2020年03月03日 10:30PM                                                                                                    |
|       | <ul> <li>請按下列步驟呈交功課!</li> <li>步驟:</li> <li>1.按「瀏覽」來找尋檔案:</li> <li>2.按「開啟」來選取檔案:</li> <li>3.按「上載」來呈交。</li> <li>選擇檔案 未選擇任何檔案</li> <li>異び、握序 返回</li> </ul> |
| 方法二   |                                                                                                    |

- 5.1. 先打開附件檔案(上圖箭頭位置), 然後按檔案右上方下載按鈕 下載後再開啟檔案;
- 5.2. 利用 Adobe Reader 中「填寫和簽署」 <sup>▲ 填寫和簽署</sup> 功能按鈕
   (或在 Adobe Reader→檢視→工具→填寫和簽署→開啟),進行相關功課;
- 5.3. 完成後將畫面截圖(Print Screen)並將檔案儲存;
- 5.4. 按「選擇檔案」把檔案上載給老師 (下圖長方形位置)

5.4. 最後按「呈送」便完成 (上圖圓圈位置)

\*\*注意: 若 🕜 網上功課 (檔案上載形式)沒有附件,可按老師指示完成檔案後,然後上載功課檔案。

6. <u>如何完成 《<sup>網上功課</sup></u> (網上作答形式)

6.1. 按「做功課」打開相關內容。(下圖圓圈位置)

| Ű | ▶ 課室地帶 → 家課冊 → 檢視(網上功課) |                                |  |
|---|-------------------------|--------------------------------|--|
|   |                         |                                |  |
| ſ |                         |                                |  |
|   | Gramm                   | ar P1                          |  |
|   | 指引:                     |                                |  |
|   | 附件:                     | eClass demo WS (1).pdf (30 KB) |  |
|   | 提交形式:                   | 答題紙                            |  |
|   | 標準答案:                   |                                |  |
|   | 工作量:                    | 少於 0.5                         |  |
|   | 開始日期:                   | 2020年03月03日 8:30PM             |  |
|   | 限期:                     | 2020年03月03日 11:55PM            |  |
|   |                         | 現在情況:未開始做                      |  |
| 0 |                         |                                |  |

6.2. 進入後,按照左邊問題回答,答題位置在右邊(下圖長方形位置)。\*\* 作答方式:填充/短答/選擇題/是非題 \*\* 下圖只作參考之用

| Fill in the blanks with the correct words from the passage. (P.22-23)                                        | A. Fill in the blanks.             | (10)                |
|----------------------------------------------------------------------------------------------------|------------------------------------|---------------------|
| 1. It is very hot today. The highest is up to 33 <sup>o</sup> C.                                             | 2 (0) 2                            | (10)                |
| <ol><li>Can you what the students will do when the teachers are<br/>not in the classroom?</li></ol>          | B. Choose the correct answers.     |                     |
| Choose the correct answers.                                                                                  | 1 A ○ B ○ C ○ D ○ (5) B. Choose th | e correct answers.  |
| 1. What should be done to solve the problem of global warming?                                               | C. Read the following sentences.   | соро (5)            |
| A. Recycle                                                                                                   |                                    | CODO (5)            |
| B. Reduce                                                                                                    |                                    | iollowing sentences |
| C. Rethink                                                                                                   |                                    | (5)                 |
| D. Reuse                                                                                                    |                                    | (5)                 |
| 2. When we use oil, gas and coal, what is created?                                                           |                                    | (5)                 |
| A. green gases                                                                                               |                                    |                     |
| B. protein                                                                                                   | 同學可按                               | 照題型作答便              |
| C. greenhouse gases                                                                                          |                                    |                     |
| D. blanket                                                                                                   | 「古珠」                               |                     |
| Read the following sentences. Choose ${\bm T}$ if it is true/correct or ${\bm F}$ if it is untrue/incorrect. |                                    |                     |
| <ol> <li>It takes more energy to produce plant protein than animal protein.</li> </ol>                       |                                    |                     |
| 2. The melting ice at the North & South Poles has caused the                                                 |                                    |                     |

6.3. 最後按「呈送」便完成。(上圖箭頭位置)

6.4. 呈送後,會顯示「已呈送」狀況及呈送日期及時間。(如下圖)

\*\* 同學可以再限期前修改功課內容,請注意限期後不能再呈交或 修改功課 \*\*

| Ů | 課室地帶 > | 家課冊 > 檢視(網上功課)                         |
|---|--------|----------------------------------------|
|   |        |                                        |
| 1 |        |                                        |
|   | Gramm  | ar P1                                  |
|   | 指引:    |                                        |
|   | 附件:    | eClass demo WS (1).pdf (30 KB)         |
|   | 提交形式:  | 答題紙                                    |
|   | 標準答案:  |                                        |
|   | 工作量:   | 少於 0.5                                 |
|   | 開始日期:  | 2020年03月03日 8:30PM 與7                  |
|   | 限期:    | 2020年03月03日 11:55PM                    |
|   |        | 現在情況: 已呈交<br>呈交日期: 2020年03月03日 10:08PM |
|   |        |                                        |
| l |        | 修改功課 返回                                |
|   |        |                                        |

6.5. 同學可在限期後返回「家課冊」位置(步驟2),點選該份功課。 查閱是否已批改及成績或按「觀看結果」核對相關答案。(下圖圓圈位置)

| Ü | 課室地帶 > | 家課冊 → 檢視(網上功課)                                         |
|---|--------|--------------------------------------------------------|
|   |        |                                                        |
|   |        |                                                        |
|   | Gramm  | ar P1                                                  |
|   | 指引:    |                                                        |
|   | 附件:    | eClass demo WS (1).pdf (30 KB)                         |
|   | 提交形式:  | 答題紙                                                    |
|   | 標準答案:  |                                                        |
|   | 工作量:   | 少於 0.5                                                 |
|   | 開始日期:  | 2020年03月03日 8:30PM                                     |
|   | 限期:    | 2020年03月03日 10:05PM                                    |
|   |        | 現在情況: 已批改<br>評分: <b>5</b><br>呈交日期: 2020年03月03日 10:05PM |
| Ċ |        |                                                        |

## 7. <u>如何完成</u> (20) 其他功課

7.1. 按下相關功課標題,查看功課內容。

7.2. 按照功課指引完成功課。

| 課室地帶 >     | 家課制 家課製作 > > 檢視(其他功課)                 |
|------------|---------------------------------------|
|            |                                       |
|            |                                       |
| (1) 作業 P1: | 1-12                                  |
| 指引:        | 完成作業 P11-12 功課指引                      |
| 附件:        |                                       |
| 工作量:       | 少於 0.5                                |
| 開始日期:      | 2020年03月04日 12:00AM                   |
| 限期:        | 2020年03月04日 11:55PM                   |
|            | · · · · · · · · · · · · · · · · · · · |
|            |                                       |

-- 完 --